## Objekte benennen, Objekteigenschaften ändern

Starte GeoGebra und wähle das Menü Ansicht. Kläre hier die Begriffe *Algebrafenster*, *Eingabezeile* und *Befehlsliste*.

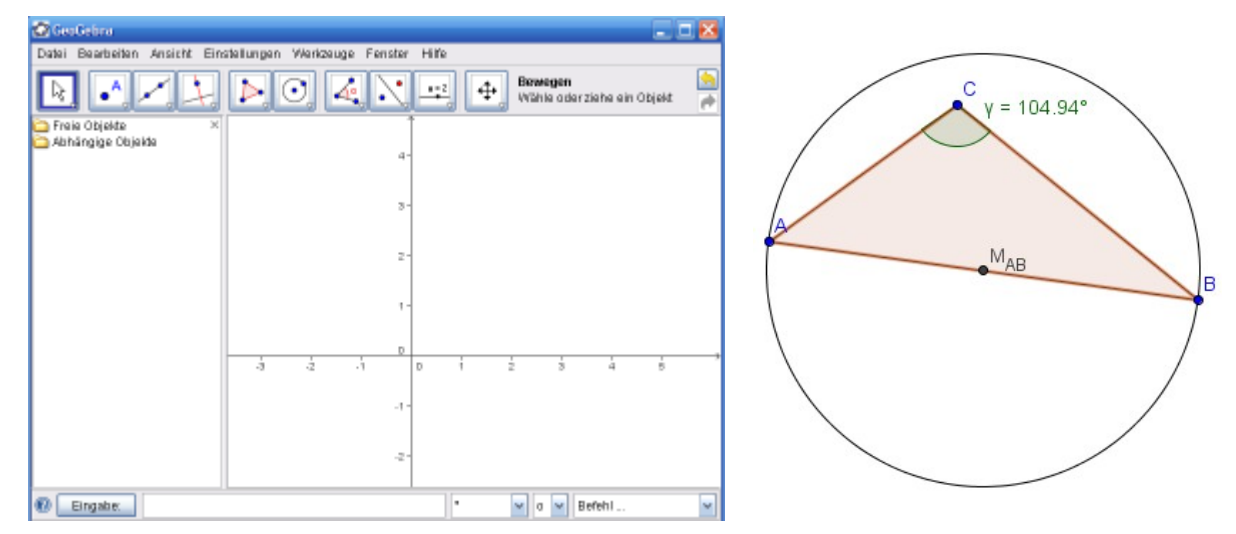

- Konstruiere mit ein Dreieck ABC. (Über Bearbeiten, Eigenschaften lassen sich die jeweilige Objekteigenschaften wie z. B. Name, Farbe oder Größe ändern.)
- 2. Bestimme die Größe des Innenwinkels bei C. Nenne den Winkel  $\gamma$ .
- 3. Klicke auf den kleinen Pfeil bei der "Punktauswahl" und konstruiere mit "*Mittelpunkt*" den Mittelpunkt der Dreiecksseite *c*.

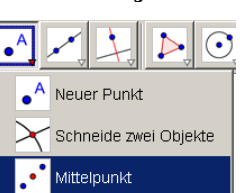

Bezeichne diesen Punkt mit *M\_{AB}* (vgl. Schritt 1).

4. Konstruiere einen "*zangenfesten"* Kreis um  $M_{AB}$  durch die Ecken A und B.

(**Zangenfest** bedeutet, dass bei einer Verschiebung der Ecken *A* oder *B* auch die Lage und Größe des Kreises angepasst wird.)

Welche Eigenschaft haben die Punkte innerhalb des Kreises (auf der Kreislinie, bzw. außerhalb des Kreises)?